#### Will need Clone Model in the future to support multiple RSMs.

# Moveable tool palette of stages.

|                             |                           |       |                 |                |              |          |                           |                            |                         | Log                          | ged in as           | : MBacio     | galı |
|-----------------------------|---------------------------|-------|-----------------|----------------|--------------|----------|---------------------------|----------------------------|-------------------------|------------------------------|---------------------|--------------|------|
|                             | Mark                      | eto   | My Marketo      | Marketi        | ng Activitie | es De    | sign Studio               | Lead Da                    | atabase                 | Analytics                    | For                 | ecastii      | ng   |
|                             |                           |       | Revenue Stage I | Model          |              |          |                           |                            |                         |                              |                     |              |      |
|                             |                           |       | New Stage New   | Transition Sta | ge Actions 🔻 | View Pa  | aths ON O                 | FF Dep                     | loy Model               |                              |                     |              |      |
|                             |                           |       |                 | >>>            |              |          |                           |                            |                         |                              |                     |              |      |
|                             |                           |       |                 | [              | New Reve     | nue Stag | ge Model                  |                            |                         |                              |                     |              |      |
|                             | Revenue                   | Stage |                 |                | Name:        |          |                           |                            |                         |                              |                     |              |      |
|                             | Model                     |       | Hide Detours    | (2)            | Descri       | ntion    |                           |                            |                         |                              |                     |              |      |
|                             |                           |       |                 |                | Desen        |          |                           |                            |                         |                              |                     |              |      |
| The MLM I                   | model for                 |       |                 |                |              |          |                           |                            |                         |                              |                     |              |      |
| auto-save i<br>for creating | g a RSM                   |       |                 |                |              | (WI      | nat other info            | rmation is                 | needed v                | vhen creating                | a new               | RSM?         | T    |
| that is not include         | deployed.<br>dicate draft |       |                 |                |              | W        | hen we have<br>ie New Cus | e multiple R<br>tomer Acau | SMs will<br>uisition fo | need to inde<br>r Marketo RS | ntify cor<br>M vers | ntext.<br>us |      |
| and deploy<br>used.         | ved will be               |       |                 |                |              |          | Rene                      | ewal RSM f                 | or Marke                | to subscriptic               | n.)                 |              |      |
| Are there li<br>number of   | drafts?z                  |       |                 |                |              |          |                           |                            |                         | Crea                         | e                   | Can          | ce   |
|                             |                           |       |                 |                |              |          |                           |                            |                         |                              |                     |              |      |
|                             |                           |       |                 |                |              |          |                           |                            |                         |                              |                     |              |      |
|                             |                           |       | Linked Stages   | S              |              |          |                           |                            |                         |                              |                     |              |      |
|                             |                           |       |                 |                |              |          |                           |                            |                         |                              |                     |              |      |
|                             |                           |       |                 |                |              |          |                           |                            |                         |                              |                     |              |      |
|                             |                           |       | Stage "Name"    |                |              |          |                           |                            |                         |                              |                     |              |      |
|                             |                           |       |                 |                |              | ~        |                           |                            |                         |                              |                     | No           | Trai |
|                             |                           |       | Description     |                |              |          |                           |                            |                         |                              |                     | D            | est  |
|                             |                           |       |                 |                |              |          |                           | C                          | ontion                  | eta data                     |                     |              |      |
|                             |                           |       |                 |                |              | _        |                           |                            | option                  | s nere.                      |                     |              |      |
|                             |                           |       | Othe            | r meta da      | ta optio     | ns her   | Э.                        |                            |                         |                              |                     |              |      |
|                             |                           |       |                 |                |              |          |                           |                            |                         |                              |                     |              |      |
|                             |                           |       |                 |                |              |          |                           |                            |                         |                              |                     |              |      |

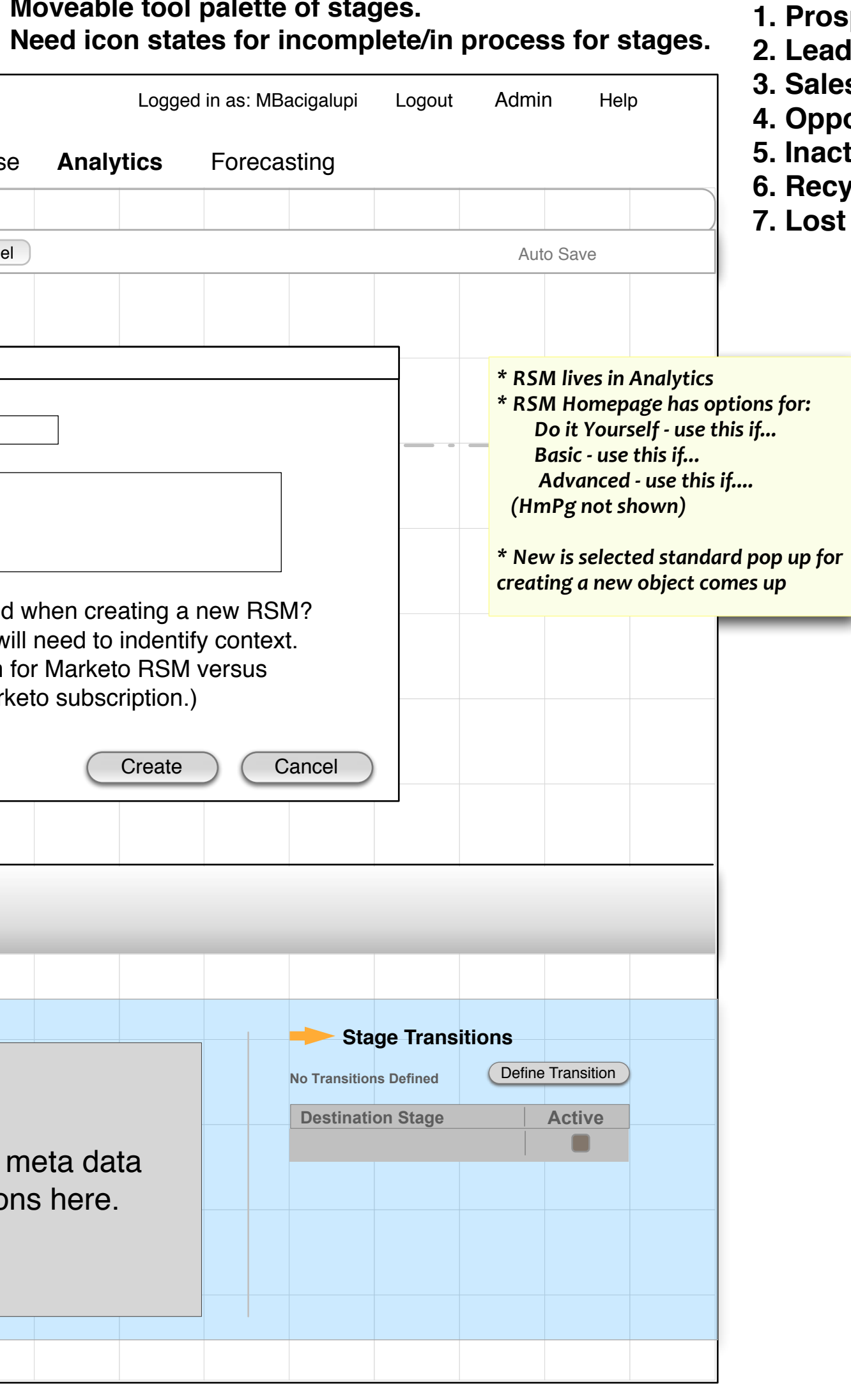

### Build A 5 Stage Model

- 1. Prospect
- 2. Lead
- 3. Sales Ready
- 4. Opportunity
- 5. Inactive
- 6. Recycle
- 7. Lost

| Marketo       | My Marketo<br>Revenue Stage Moo<br>New Stage New Tra | Marketing Activities               | Design Studio<br>iew Paths ON OFF | Lead Database       | Analytics           | Forecasting             |            |                     |              |
|---------------|------------------------------------------------------|------------------------------------|-----------------------------------|---------------------|---------------------|-------------------------|------------|---------------------|--------------|
|               | Revenue Stage Mod<br>New Stage New Tra               | del<br>nsition Stage Actions ▼   V | iew Paths ON OFF                  | Deploy Model        |                     |                         |            |                     |              |
|               | New Stage New Tra                                    | nsition Stage Actions 🔻   V        | iew Paths ON OFF                  | Deploy Model        |                     |                         |            |                     |              |
|               |                                                      | 6                                  |                                   |                     |                     |                         |            | Auto Sa             | /e           |
|               |                                                      | _                                  |                                   |                     |                     |                         |            |                     |              |
| Revenue Stage | Happy Path                                           |                                    |                                   |                     |                     |                         |            |                     |              |
|               | Hide Detours (2)                                     |                                    |                                   |                     |                     |                         |            |                     | -            |
|               | Linked Stages                                        |                                    |                                   |                     |                     |                         |            |                     |              |
|               | Jinked Stages                                        | Recycle to Pr                      | rospect                           |                     |                     |                         |            |                     |              |
|               |                                                      | -                                  |                                   |                     |                     |                         |            |                     |              |
|               | Stage "Name"<br>Name Type Description Other r        | neta data options                  | here.                             | Other me<br>options | eta data<br>s here. | No Transition Destinati | ge Transit | ions<br>Define Tran | sition<br>Ve |

## Build A 5 Stage Model

- 1. Prospect
- 2. Lead
- Sales Ready
   Opportunity
   Inactive

- 6. Recycle
- 7. Lost

|                            |                                                                                           |                                                                               |                                                      | Logg              | ed in as: MBacigalupi        | Logout Adm                   | n Help            |
|----------------------------|-------------------------------------------------------------------------------------------|-------------------------------------------------------------------------------|------------------------------------------------------|-------------------|------------------------------|------------------------------|-------------------|
| Marketo                    | My Marketo Marketing Activ                                                                | ities Design Studio                                                           | Lead Database                                        | Analytics         | Forecasting                  |                              |                   |
|                            | Revenue Stage Model                                                                       |                                                                               |                                                      |                   |                              |                              |                   |
|                            | New Stage New Transition Stage Action                                                     | View Paths ON OFF                                                             | Deploy Model                                         |                   |                              | Au                           | to Save           |
| <br>Revenue Stage<br>Model | Prospect                                                                                  |                                                                               |                                                      |                   |                              |                              |                   |
| > RSMFoo 02-25-10          | Happy Path                                                                                | * After placing th                                                            | e Stage on the (                                     | canvas            |                              |                              |                   |
|                            | Hide Detours                                                                              | user enters the St<br>information<br>* (#) Indicates wh<br>Transitions associ | age name and a<br>nere there are<br>iated with the S | other             |                              |                              |                   |
|                            | Stage: Prospect   Name Prospect   Type Inventory   Description     Other meta data option | h                                                                             | Other me<br>options                                  | eta data<br>here. | No Transition<br>Destination | ge Transitions<br>ns Defined | Define Transition |

### Add Stage to Canvas **GRID BEHAVIOR**

\* User clicks and drags a stage onto the canvas (icon is 43 x 48 pixels) \* When stage is within a 40 x 40 pixels the grid square lights up and indicates the hot spot for 'dropping' the stage

\* The flashing cursor is placed in the name field in the detail form \* The stage is placed vertically and *horizontally centered in the square* \* Labels for stages are in the square above, left aligned to the inside edge, 2 (?) pixels above the bottom edge

\* If there are too many stages / transitions to fit horizontally or vertically on the canvas there will be scroll bars above the detail pane and to the right and under the menu/ tool bar

#### HAPPY PATH BEHAVIOR

\* After a stage is placed in a square any square to the left, right, or below can only contain transition arrows

\* A stage cannot be added above the Happy Path \* Two stages or transitions cannot be placed in the same square

#### **DETOUR BEHAVIOR**

\* Detours can be up to 3 levels down.

\* Same rule as above applies so that a stage cannot be directly adjacent to another stage

## Build out the stages

|                                             |                                                                                              | Logg                             | ed in as: MBacigalupi Logo | ut Admin Help     |
|---------------------------------------------|----------------------------------------------------------------------------------------------|----------------------------------|----------------------------|-------------------|
| Marketo                                     | My Marketo Marketing Activities Design Studio Lead                                           | Database Analytics               | Forecasting                |                   |
|                                             | Revenue Stage Model                                                                          |                                  |                            |                   |
|                                             | New Stage New Transition Stage Actions View Paths ON OFF                                     | Deploy Model                     |                            | Auto Save         |
| Revenue Stage<br>Model<br>> RSMFoo 02-25-10 | Happy Path<br>V Hide Detours                                                                 |                                  |                            |                   |
|                                             | show by default                                                                              |                                  |                            |                   |
|                                             |                                                                                              |                                  |                            |                   |
|                                             | Stage: Lead<br>Name Lead<br>Type SLA 30 Days<br>Description<br>Other meta data options here. | Other meta data<br>options here. | No Transitions Defined     | Define Transition |
|                                             |                                                                                              |                                  |                            |                   |

## Build out the stages

|                            |                                  |                           |                     | Logged in as: MBacigalupi Log                                                                                      | jout Admin Help      |
|----------------------------|----------------------------------|---------------------------|---------------------|----------------------------------------------------------------------------------------------------|----------------------|
| Marketo                    | My Marketo Marketing             | Activities Design Studio  | Lead Database Analy | rtics Forecasting                                                                                                  |                      |
|                            | Revenue Stage Model              |                           |                     |                                                                                                    |                      |
|                            | New Stage New Transition Stage A | Actions View Paths ON OFF | Deploy Model        |                                                                                                    | Auto Save            |
| <br>Revenue Stage<br>Model | Prospect                         | Lead                      |                     | * Transition arrow is selecte<br>grid square highlights<br>* Pop up window appears<br>* Tabs for Smart Lists and P | ed and               |
| > RSMFoo 02-25-10          |                                  |                           |                     | opens and user is navigated                                                                                        | to the               |
|                            | V Hide Detours                   | Smart List Transition     |                     | X                                                                                                    |                      |
|                            |                                  | Transition To: Lead       | ~                   |                                                                                                    | _                    |
|                            |                                  | Description:              |                     |                                                                                                    |                      |
|                            |                                  |                           |                     |                                                                                                    |                      |
|                            |                                  |                           |                     | Create Cancel                                                                                                    |                      |
|                            |                                  |                           |                     |                                                                                                    |                      |
|                            |                                  |                           |                     |                                                                                                    |                      |
|                            | Jinked Stages                    |                           |                     |                                                                                                    |                      |
|                            |                                  |                           |                     |                                                                                                    |                      |
|                            | Stage: Lead<br>Name Lead         | Davs                      |                     | No Transitions Define                                                                                              | ed Define Transition |
| Description                |                                  |                           | Other meta dat      | ta                                                                                                    | Active               |
|                            | Other meta data                  | options here.             | options here.       |                                                                                                    |                      |
|                            |                                  |                           |                     |                                                                                                    |                      |

| Smart List       | Results                         |                |                       |                   |                                                 |
|------------------|---------------------------------|----------------|-----------------------|-------------------|-------------------------------------------------|
| 🔲 New 🔻 🌻 Campai | ign Actions 🔻 🛛 🖓 View Campaigr | n Members      |                       |                   |                                                 |
|                  |                                 |                |                       |                   | Auto-Save: Eeb 25, 03:37pm                      |
| Jose ALL Inters  |                                 |                |                       |                   | Auto-Save, 1 eb 23, 03.37pm                     |
| 💋 Score is Chan  | aed                             |                |                       |                   | sc                                              |
|                  | 5                               |                | ۶                     | Add Constraint 🗸  | 🖹 🏐 Triggers 🔺                                  |
| Score Name:      | is                              | Lead Score     |                       | ~                 | 💋 Unsubscribes from Email                       |
| New Score:       | greater than                    | ✓ 65           |                       |                   | 🧭 Score is Changed                              |
|                  | -                               |                |                       |                   | 🖃 🏐 Filters 😑                                   |
|                  |                                 |                |                       |                   | 🗆 🍏 Lead History                                |
|                  |                                 |                |                       |                   | Contraction from Email                          |
|                  |                                 |                |                       |                   | Score was Changed                               |
|                  |                                 |                |                       |                   | E Stead Attributes                              |
|                  |                                 |                |                       |                   | Behavioral Score                                |
|                  |                                 |                |                       |                   | >>> budget score                                |
|                  |                                 |                |                       |                   | budgetauth score                                |
|                  |                                 |                |                       |                   | >>>>>>>>>>>>>>>>>>>>>>>>>>>>>>>>>>>>>>          |
|                  |                                 | 0              | Barrit                |                   | Demographic Score                               |
|                  |                                 | Smart L        | ist Results           |                   |                                                 |
|                  |                                 | New 🔻          | 🂡 Campaign Actions 🔻  | 🐉 View Campaign M | Iembers                                         |
|                  |                                 | S Eilton N     | -                     |                   |                                                 |
|                  |                                 | Pritter: N     | nii                   |                   |                                                 |
|                  |                                 | ID 🔻           | Date/Time (PST)       | Activity Type     | Detail                                          |
|                  |                                 | 8469102        | Feb 20, 2010 04:41 pm | Email Delivered   | Nur Second Chance                               |
|                  |                                 | 8469100        | Feb 20, 2010 04:41 pm | Send Email        | Nur Second Chance                               |
|                  |                                 | <u>8467787</u> | Feb 20, 2010 12:16 pm | Click Email       | Nur Second Chance                               |
|                  |                                 | 8467775        | Feb 20, 2010 12:16 pm | Visit Webpage     | best-practices-opt-in                           |
|                  |                                 | 8461406        | Feb 19, 2010 03:13 pm | Add to List       | Nurturing Unsubscribed                          |
|                  |                                 | 8461405        | Feb 19, 2010 03:13 pm | Add to List       | Nurturing Unsubscribed                          |
|                  |                                 | 8461399        | Feb 19, 2010 03:13 pm | Add to List       | Nurturing Unsubscribed                          |
|                  |                                 | 8461398        | Feb 19, 2010 03:13 pm | Add to List       | Nurturing Unsubscribed                          |
|                  |                                 | 8461393        | Feb 19, 2010 03:13 pm | Add to List       | Nurturing Unsubscribed                          |
|                  |                                 | 8461392        | Feb 19, 2010 03:13 pm | Add to List       | Skipped: Skipped execution due to no action spo |
|                  |                                 | 8461390        | Feb 19, 2010 03:13 pm | Add to List       | Nurturing Unsubscribed                          |
|                  |                                 | 8461389        | Feb 19, 2010 03:13 pm | Add to List       | Nurturing Unsubscribed                          |
|                  |                                 | 8461325        | Feb 19, 2010 03:08 pm | Add to List       | Nurturing Unsubscribed                          |
|                  |                                 | 8461322        | Feb 19, 2010 03:08 pm | Add to List       | Nurturing Unsubscribed                          |
|                  |                                 | 8461319        | Feb 19, 2010 03:08 pm | Add to List       | Nurturing Unsubscribed                          |
|                  |                                 | 8456087        | Feb 19, 2010 11:33 am | Click Email       | Nur Second Chance                               |
|                  |                                 | 8456076        | Feb 19, 2010 11:33 am | Visit Webpage     | best-practices-opt-in                           |
|                  |                                 |                | Page 1 of 25          | N 🙆 🕱 Exp         | port Quick Find                                 |

|                                             | Lead Name         | Company                       |   |
|---------------------------------------------|-------------------|-------------------------------|---|
|                                             | Kaveh Azari       | Aricent                       |   |
|                                             | Kaveh Azari       | Aricent                       | Ξ |
|                                             | Steve Nesich      | MarketStrike                  |   |
|                                             | Steve Nesich      | MarketStrike                  |   |
|                                             | Kurt Johnson      | Heartland Payment Systems     |   |
|                                             | Timothy Titus     | Titus-Leavitt Insurance & Fir |   |
|                                             | Lisa Coyle        | Heartland Payment Systems     |   |
|                                             | Suzanne Yu        | Heartland Payment Systems     |   |
|                                             | John M. Kamp      | The Business Kamp             |   |
| e to no action specified for this flow step | Sameer Patel      | ZapTXT                        |   |
| e to no action specified for this flow step | Eric Stuhldreher  | Britt Bloch Consultants       |   |
|                                             | Andrew S. Lennon  | Red Anchor Media              |   |
|                                             | Katherine Richert | Affinity Labs                 |   |
|                                             | Steve Nesich      | MarketStrike                  |   |
|                                             | Jason Solinger    | Ariba                         |   |
|                                             | Peter J. Prior    | Hoover's, Inc.                |   |
|                                             | David Bullock     | ITD/HDlogix Inc               |   |
|                                             | David Bullock     | ITD/HDlogix Inc               | Ŧ |
|                                             |                   | 1,000 - 5,1000 11             |   |

|                        |                                                          | Logo                    | ged in as: MBacigalupi Logout | Admin Help        |
|------------------------|----------------------------------------------------------|-------------------------|-------------------------------|-------------------|
| Marketo                | My Marketo Marketing Activities Design Studio            | Lead Database Analytics | Forecasting                   |                   |
|                        | Revenue Stage Model         Smart List         Res       | sults                   |                               |                   |
|                        | New Stage New Transition Stage Actions View Paths ON OFF | Deploy Model            |                               | Auto Save         |
|                        |                                                          |                         |                               |                   |
| Revenue Stage<br>Model | Prospect Lead Sales Lead                                 |                         | L                             |                   |
| > RSMFoo 02-25-10      | Happy Path                                               |                         |                               |                   |
|                        | V Hide Detours                                           |                         |                               |                   |
|                        |                                                          |                         |                               |                   |
|                        |                                                          |                         |                               |                   |
|                        |                                                          |                         |                               |                   |
|                        |                                                          |                         |                               |                   |
|                        |                                                          |                         |                               |                   |
|                        |                                                          |                         |                               |                   |
|                        | Linked Stages Recycle to Prospect                        |                         |                               |                   |
|                        |                                                          |                         |                               |                   |
|                        | Stage: Sales Lead                                        |                         | Stage Transiti                | ons               |
|                        | Type SLA 7 Days                                          |                         | No Transitions Defined        | Define Transition |
|                        | Description                                              |                         | Destination Stage             | Active            |
|                        |                                                          | Other meta data         |                               |                   |
|                        | Other meta data options here.                            | options here.           |                               |                   |
|                        |                                                          | L                       |                               |                   |

#### Build a 5 Stage RSM - Step 2

2. After placing the stage on the canvas the user enters the stage name and other information. The name appears in the info. title and above the stage on the canvas.

|                                                 |                                                            |                       |               |                     | Logge             | ed in as: MBacigalupi       | Logout      | Admin  | Help            |
|-------------------------------------------------|------------------------------------------------------------|-----------------------|---------------|---------------------|-------------------|-----------------------------|-------------|--------|-----------------|
| Marketo                                         | My Marketo Ma                                              | rketing Activities    | Design Studio | Lead Database       | Analytics         | Forecasting                 |             |        |                 |
|                                                 | Revenue Stage Model                                        | Smart List            |               | Results             |                   |                             |             |        |                 |
|                                                 | New Stage New Transition                                   | Stage Actions 🔻   Vie | ew Paths ON O | FF Deploy Model     |                   |                             |             | Auto S | Save            |
| <br>Revenue Stage<br>Model<br>> RSMFoo 02-25-10 | Peth                                                       | Prospect Lead         | Sales         | Lead. Opps.         |                   |                             |             |        |                 |
|                                                 |                                                            | Inactive              |               |                     |                   |                             |             |        |                 |
|                                                 | Linked Stages                                              | Recycle to Pro        | ospect        |                     |                   |                             |             |        |                 |
|                                                 | Stage: Inactive Name Opps. Type SLA Description Other meta | a data options        | here.         | Other me<br>options | eta data<br>here. | No Transitio<br>Destination | age Transit |        | fine Transition |

#### Build a 5 Stage RSM - Step 2

2. After placing the stage on the canvas the user enters the stage name and other information. The name appears in the info. title and above the stage on the canvas.

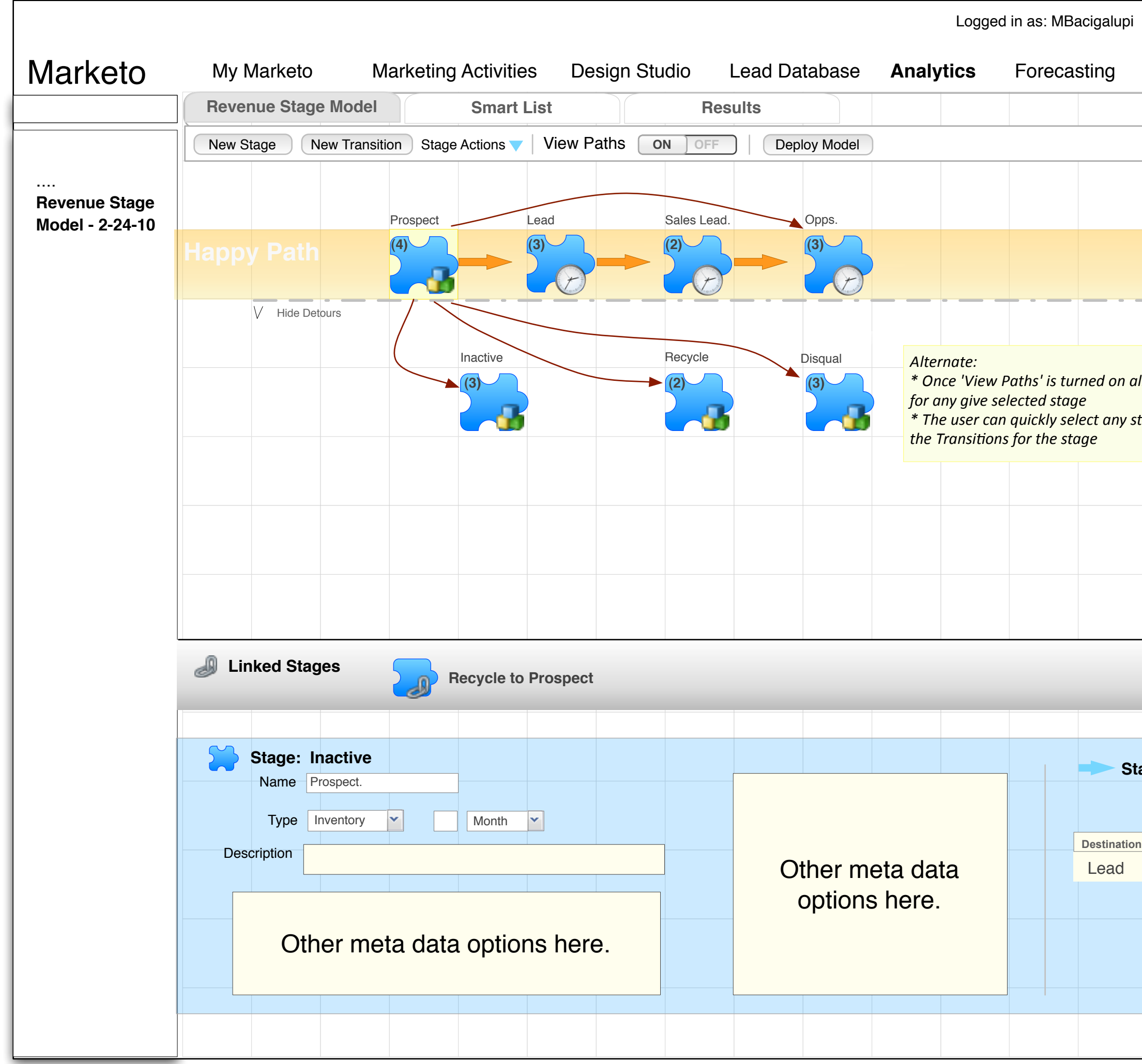

| _    |            |          |               |      |
|------|------------|----------|---------------|------|
|      | Logout     | Admir    | n Hel         | D    |
|      |            |          |               |      |
|      |            |          |               |      |
|      |            | Aut      | o Save        |      |
|      |            |          |               |      |
|      |            |          |               |      |
|      |            |          |               |      |
|      |            |          | • •           |      |
|      |            |          |               |      |
| 1//  | paths are  | shown    |               |      |
| sta  | age and re | view all |               |      |
|      |            |          |               |      |
|      |            |          |               |      |
|      |            |          |               |      |
|      |            |          |               |      |
|      |            |          |               |      |
|      |            |          |               |      |
|      |            |          |               |      |
|      |            |          |               |      |
|      |            |          |               |      |
| ha   | de Trans   | itions   |               |      |
| la   | ge mans    |          |               |      |
|      |            |          | Define Transi | tion |
| n \$ | Stage      |          | Active        |      |
|      |            |          |               |      |
|      |            |          |               |      |
|      |            |          |               |      |
|      |            |          |               |      |
|      |            |          |               |      |
|      |            |          |               |      |

|                            |                                                                                                    |                                                                                                    |              |                        | Logged                                            | in as: MBacigalupi Logo                                                                  | ut Admin Help             |                                                                                                    |
|----------------------------|----------------------------------------------------------------------------------------------------|----------------------------------------------------------------------------------------------------|--------------|------------------------|---------------------------------------------------|------------------------------------------------------------------------------------------|---------------------------|----------------------------------------------------------------------------------------------------|
| Marketo                    | My Marketo Ma                                                                                                  | arketing Activities Desig                                                                                                    | gn Studio Le | ead Database           | Analytics                                         | Forecasting                                                                              |                           |                                                                                                    |
|                            | Revenue Stage Model                                                                                            | Smart List                                                                                                    | Resul        | lts                    |                                                   |                                                                                          |                           |                                                                                                    |
|                            | New Stage New Transition                                                                                       | n Stage Actions 🔻   View Path                                                                                                    | IS ON OFF    | Deploy Model           |                                                   |                                                                                          | Auto Save                 |                                                                                                    |
| <br>Revenue Stage<br>Model | Honny Doth                                                                                                    | Prospect Lead                                                                                                    | Sales Lead.  | Opps.                  |                                                   |                                                                                          |                           | Do we need to indicate Active /                                                                                                    |
| > RSMFoo 02-25-10          | Hide Detours                                                                                                   | A<br>Inactive<br>(3)<br>(3)<br>(2)<br>(3)<br>(2)<br>(3)<br>(2)<br>(3)<br>(3)<br>(2)<br>(3)<br>(2)<br>(3)<br>(3)<br>(3)<br>(3)<br>(3)<br>(3)<br>(3)<br>(3 | Recycle      | pisqual<br>(3)         | Alternative<br>and show<br>each and<br>only on 'C | ve - only show Happ<br>v #s of transitions 'to<br>additional paths sh<br>On' View Paths. | by Path<br>o' from<br>low | <ul> <li>Inactive for the transition icon?</li> <li>What are the angles allowed for the transition arrows? Is an approximate of angle sufficient? Do we really need curved lines?</li> <li>Can we only show Happy Path Transitions until 'View Paths' is turned on.</li> <li>Can we go back to a stage that a lead went into "Detour" from?</li> <li>When a Stage is selected, the Stage is selected, the Stage is selected, the Stage is selected, the Stage is selected.</li> </ul> |
|                            |                                                                                                    |                                                                                                    |              |                        |                                                   |                                                                                          |                           | open up to the first (primary)<br>transition.                                                                                                    |
|                            | Stage: Inactive         Name       Prospect.         Type       Inventory         Description       Other meta | a data options here.                                                                                                    |              | Other met<br>options h | a data<br>nere.                                   | Destination Stage<br>Lead                                                                | Define Transition         |                                                                                                    |
|                            |                                                                                                    |                                                                                                    |              |                        |                                                   |                                                                                          |                           |                                                                                                    |